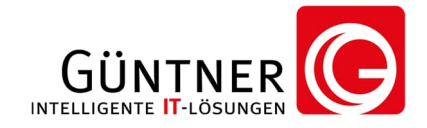

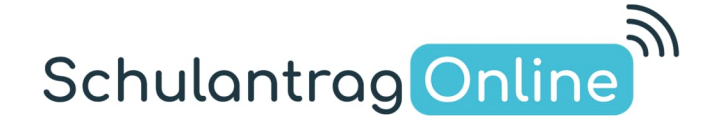

# **Bedienungsanleitung**

zu

# Info-Modul Klassenzuordnung-Modul

Diese Bedienungsanleitung finden Sie im Netz: https://www.schulantrag.de/hp/files/Schulantrag.de-Bedienungsanleitung-Klassenzuordnung.pdf

### Kurzbeschreibung

Alle Tätigkeiten finden immer über eine HTTPS verschlüsselte Verbindung statt (die Daten zwischen Ihrem Computer und dem Portal SchulantragOnline sind immer abhörsicher verschlüsselt). Die hier dargestellten Schülerdaten wurden aus datenschutzrechtlichen Gründen abgeändert und spiegeln **nicht** Ihre Schülerdaten dar.

#### Modul-Info / Modul-Klassenzuordnung

Ob Ihre Schule das "Modul-Info" oder "Modul-Klassenzuordnung" und Sie die Berechtigung für das jeweilige Modul besitzen, sehen Sie oben in der Menüleiste oder auf der Übersichtsseite vom Modul, in Ihrem Browser. Zur Übersichtsseite gelangen Sie mit einem Klick auf den Modulnamen in der oberen Menüleiste.

| Login-Modul Startseite                                         | Login-Modul Startseite                      |
|----------------------------------------------------------------|---------------------------------------------|
| Login-Modul Info-Modul                                         | Login-Modul Info-Modul (Klassenzuordnung)   |
| Ihnen stehen folgende Module zur Verfügung:                    | Ihnen stehen folgende Module zur Verfügung: |
| Info-Modul - <u>Übersicht aller gestellten Anträge ansehen</u> | Info-Modul (Klassenzuordnung)               |

In der folgenden Ansicht können Sie nach Beruf oder Klasse gliedern.

#### **Gliederung nach Beruf**

|      | А                       | lle aktuellen Anträge. Stand: Donnerstag, den 07.09.2017 um: 09:09 Uhr |       |
|------|-------------------------|------------------------------------------------------------------------|-------|
| fdNr | Abteilung               | Berufsaruppe A                                                         | nzahl |
|      | Bau                     | Straßenbauer                                                           | 1     |
| 5    | 000                     | Tiefhaufacharheiter - Schwernunkt Straßenhauarheiten                   | 2     |
|      |                         | Schorosteinfeder                                                       | 16    |
|      |                         | Beton- u.Stahlbetonbauer                                               | 1     |
|      |                         | Fliesen-, Platten- und Mosaikleger                                     | 1     |
|      |                         | Maurer                                                                 | 8     |
|      |                         | Hochbaufacharbeiter - Schwerpunkt Maurerarbeiten                       | 4     |
|      |                         | Zimmerer                                                               | 6     |
|      |                         | Bau                                                                    | 39    |
| 33   |                         | Anlagenmechaniker - Sanitär-, Heizungs-, Klimatechnik                  | ł     |
| 34   |                         | Konstruktionsmechaniker                                                | 7     |
|      |                         | Metall                                                                 | 35    |
| 35   | Wirtschaft              | Kaufmann für Büromanagement                                            | 21    |
| 36   |                         | <u>Bankkaufmann</u>                                                    | 3     |
| 37   |                         | Verkäufer                                                              | 13    |
| 38   |                         | Kaufmann im Einzelhandel                                               | 12    |
| 9    |                         | Industriekaufmann                                                      | 32    |
|      |                         | Wirtschaft                                                             | 81    |
|      |                         |                                                                        |       |
| samt | summe der gestellten Ar | nträge:                                                                | 261   |

### **Gliederung nach Klasse**

(Nur möglich, wenn bei Ihrer Schule Klassennamen eingetragen sind)

| Anzei            | ige nach ○ Beruf / ◉ Klasse ge          | gliedert           |
|------------------|-----------------------------------------|--------------------|
| Alle aktuellen A | Anträge, Stand: Donnerstag, den 07.09.2 | 2017 um: 09:12 Uhr |
| LfdNr            | Klasse                                  | Anzahl             |
| 1                | AGS 10                                  | 14                 |
| 2                | <u>BBB 10</u>                           | 1                  |
| 3                | BGZ 10                                  | 6                  |
| 4                | BKK 10a                                 | 16                 |
| 5                | BMA 10a                                 | 16                 |
| 6                | <u>BZI 11</u>                           | 6                  |
| 7                | EGS 10a                                 | 11                 |
| 8                | <u>GAH 10</u>                           | 9                  |
| 9                | <u>GZH 10</u>                           | 8                  |
| 10               | <u>HGS 10</u>                           | 6                  |
| 11               | <u>JBV 10</u>                           | 28                 |
| 12               | JOA 10                                  | 1                  |
| 13               | <u>KFR 10</u>                           | 5                  |
| 14               | MGB 10a                                 | 14                 |
| 15               | MGB 10c                                 | 13                 |
| 16               | <u>MHI 10</u>                           | 8                  |
| 17               | MKM 10a                                 | 18                 |
| 18               | <u>WBA 11</u>                           | 3                  |
| 19               | WBM 10a                                 | 21                 |
| 20               | WEH 10a                                 | 25                 |
| 21               | WIN 10a                                 | 32                 |
|                  |                                         |                    |
| Gesamtsumme de   | r gestellten Anträge:                   | 261                |

Am Ende jeder Auflistung, wird die Gesamtsumme aller gestellten Anträge angezeigt.

#### Klicken Sie auf eine Berufsgruppe oder Klasse.

Sie gelangen auf die Übersichtsseite, die Ihnen sämtliche aktuellen Anträge zu Ihrer ausgewählten Berufsgruppe bzw. Klasse auflistet.

#### Auswahl von Berufsgruppe oder Klasse

Sie erhalten zusätzliche Informationen eines Schülers oder Firma, nach Auswahl einer Berufsgruppe oder Klasse, durch Bewegen Ihres Mauszeigers über den Blau gekennzeichneten **Familiennamen** oder der **Firma**.

| LfdNr                                | Fam.Name       | Vorname                  | Geschl.                  | Klasse              | Jgst.                 | <u>Firma</u>                       |
|--------------------------------------|----------------|--------------------------|--------------------------|---------------------|-----------------------|------------------------------------|
| 1                                    | Dustermann     | Nicolas                  | m                        | BKK 10a             | 10                    | sch-Ausbildungsbetrieb             |
| 2                                    | Fustermann     | Dustermann N             | icolas: Telefon(         | 1: 0234 46          | 78 13 Tele            | fonErz Ber 01: 0123 4566 0         |
| 3                                    | Fustermann     | busternamin              | icercian reference       | 11020110            | 10/10/100             |                                    |
|                                      |                |                          |                          |                     |                       |                                    |
|                                      |                |                          |                          |                     |                       |                                    |
| <u>Firma</u>                         |                | Firma Ort                | Ausb.Start               | Ausb.En             | <u>de Ar</u>          | trag gestellt                      |
| <mark>Firma</mark><br>sch-Ausb       | ildungsbetrieb | Firma Ort<br>dinkelsbühl | Ausb.Start<br>01.09.2017 | Ausb.En<br>31.08.20 | <u>de Ar</u><br>20 08 | trag gestellt<br>03.2017 19:30:22  |
| <u>Firma</u><br>sch-Ausb<br>Sch-Ausb | ildungsbetrieb | Firma Ort<br>dinkelsbühl | Ausb.Start<br>01.09.2017 | Ausb.En<br>31.08.20 | <u>de Ar</u><br>20 08 | ttrag gestellt<br>03.2017 19:30:22 |

Der Berufsname wird Ihnen angezeigt, sobald Sie Ihren Mauszeiger für ca. 1 Sekunde über der **Berufsnummer** halten.

| u | ayonnie, | antuene | MILLaye | IUI | ule | NIC |
|---|----------|---------|---------|-----|-----|-----|
|   | _        |         |         |     |     |     |

| Jgst. | Berufsnr. | <u>Firma</u>           |
|-------|-----------|------------------------|
| 10    | 44201     | Pfl-Ausbildungsbetrieb |
|       | Beton- u. | Stahlbetonbauer        |

Eine Sortierung der Schüler ist mit einem Klick an den unterstrichenen Spalten möglich.

#### Klassen zuordnen (nur möglich bei Modul-Klassenzuordnung)

Eine Zuordnung der Klassen ist nur den Schulen möglich, die das "Modul-Klassenzuordnung" erworben haben.

Das Zuordnen von Klassenbuchstaben zu den Schülern erfolgt in 3 Schritten:

1. Wählen Sie den Klassenbuchstaben aus, die den Schülern zugeordnet werden soll. In der ersten Zeile der Tabelle.

Cabulantese Online altruelle Anteine für die Vlasse MCV10P

- 2. Haken Sie die gewünschten Schüler an. In der Spalte "verschieben".
- 3. Speichern Sie mit Klick auf den Knopf "Änderungen übernehmen".

#### Vor dem Speichern

|          |                |            |         |          | Die Schüler | werde | n in die gev | vählte Klasse verschobe | en:          |            |            |                     |
|----------|----------------|------------|---------|----------|-------------|-------|--------------|-------------------------|--------------|------------|------------|---------------------|
| Zuordnur | ng entfernen O | I A O      | B 🗿     | C O I    | DOIE        | I C   |              |                         |              |            |            |                     |
| LfdNr    | Fam.Name       | Vorname    | Geschl. | Klasse   | verschieben | Jgst. | Berufsnr.    | <u>Firma</u>            | Betrieb Ort  | Ausb.Start | Ausb.Ende  | Antrag gestellt     |
| 1        | Bustermann     | Adrian     | m       | MGK10B   |             | 10    | 26802        | Kna-Ausbildungsbetrieb  | Husterhausen | 02.09.2019 | 01.03.2023 | 04.09.2019 22:23:54 |
| 2        | Fustermann     | Daniel     | m       | MGK10B   |             | 10    | 26802        | Fri-Ausbildungsbetrieb  | Husterhausen | 01.09.2019 | 28.02.2023 | 13.06.2019 16:30:00 |
| 3        | Hustermann     | Said       | m       | MGK10B   |             | 10    | 26708        | GEA-Ausbildungsbetrieb  | Ousterhausen | 01.09.2019 | 28.02.2023 | 02.04.2019 18:31:06 |
| 4        | Kustermann     | Sascha     | m       | MGK10B   |             | 10    | 26708        | Kun-Ausbildungsbetrieb  | Husterhausen | 01.09.2019 | 28.02.2023 | 21.03.2019 16:42:54 |
| 5        | Rustermann     | Christian  | m       | MGK10B   |             | 10    | 26802        | GEA-Ausbildungsbetrieb  | Ousterhausen | 01.09.2019 | 28.02.2023 | 08.07.2019 15:32:18 |
| 6        | Sustermann     | Maximilian | m       | MGK10B   |             | 10    | 26708        | Kun-Ausbildungsbetrieb  | Husterhausen | 01.09.2019 | 28.02.2023 | 21.03.2019 16:48:29 |
| 7        | Sustermann     | Phillip    | m       | MGK10B   |             | 10    | 26802        | Kna-Ausbildungsbetrieb  | Husterhausen | 01.09.2016 | 01.03.2023 | 05.06.2019 07:39:20 |
| 8        | Sustermann     | Leon       | m       | MGK10B   |             | 10    | 26802        | A.W-Ausbildungsbetrieb  | Gusterhausen | 02.09.2019 | 28.02.2023 | 30.08.2019 17:17:40 |
| 9        | Sustermann     | Murad      | m       | MGK10B   |             | 10    | 26802        | Gea-Ausbildungsbetrieb  | Ousterhausen | 01.09.2019 | 28.02.2023 | 05.06.2019 14:52:54 |
| 10       | Sustermann     | Stefan     | m       | MGK10B   |             | 10    | 26802        | Fri-Ausbildungsbetrieb  | Husterhausen | 01.09.2019 | 28.02.2023 | 16.06.2019 18:13:42 |
| 11       | Sustermann     | Justin     | m       | MGK10B   |             | 10    | 26802        | Kna-Ausbildungsbetrieb  | Husterhausen | 02.09.2019 | 01.03.2023 | 16.07.2019 16:25:14 |
| 12       | Tustermann     | Fynn       | m       | MGK10B   |             | 10    | 26802        | DGH-Ausbildungsbetrieb  | Husterhausen | 01.10.2019 | 28.02.2023 | 17.09.2019 09:59:49 |
| 13       | Wustermann     | Alexander  | m       | MGK10B   |             | 10    | 26802        | Göb-Ausbildungsbetrieb  | Husterhausen | 01.09.2019 | 28.02.2023 | 18.07.2019 09:55:48 |
| Änder    | ungen übern    | ehmen      | Excel e | rstellen | ?           |       |              |                         |              |            |            |                     |

zurück zur Übersicht

#### Aktualisierte Liste nach Klick auf "Änderungen übernehmen"

| SchulantragOnline, | aktuelle Anträge   | für die Klasse: MGK10B |
|--------------------|--------------------|------------------------|
| Die Schüler wer    | den in die gewählt | e Klasse verschoben:   |

| Zuordnun | g entfernen O | I A O      | BOI     | COI      |             | 1     |           |                        |              |            |            |                     |
|----------|---------------|------------|---------|----------|-------------|-------|-----------|------------------------|--------------|------------|------------|---------------------|
| LfdNr    | Fam.Name      | Vorname    | Geschl. | Klasse   | verschieben | Jgst. | Berufsnr. | <u>Firma</u>           | Betrieb Ort  | Ausb.Start | Ausb.Ende  | Antrag gestellt     |
| 1        | Bustermann    | Adrian     | m       | MGK10BB  |             | 10    | 26802     | Kna-Ausbildungsbetrieb | Husterhausen | 02.09.2019 | 01.03.2023 | 04.09.2019 22:23:54 |
| 2        | Fustermann    | Daniel     | m       | MGK10B   |             | 10    | 26802     | Fri-Ausbildungsbetrieb | Husterhausen | 01.09.2019 | 28.02.2023 | 13.06.2019 16:30:00 |
| 3        | Hustermann    | Said       | m       | MGK10BB  |             | 10    | 26708     | GEA-Ausbildungsbetrieb | Ousterhausen | 01.09.2019 | 28.02.2023 | 02.04.2019 18:31:06 |
| 4        | Kustermann    | Sascha     | m       | MGK10BB  |             | 10    | 26708     | Kun-Ausbildungsbetrieb | Husterhausen | 01.09.2019 | 28.02.2023 | 21.03.2019 16:42:54 |
| 5        | Rustermann    | Christian  | m       | MGK10B   |             | 10    | 26802     | GEA-Ausbildungsbetrieb | Ousterhausen | 01.09.2019 | 28.02.2023 | 08.07.2019 15:32:18 |
| 6        | Sustermann    | Maximilian | m       | MGK10B   |             | 10    | 26708     | Kun-Ausbildungsbetrieb | Husterhausen | 01.09.2019 | 28.02.2023 | 21.03.2019 16:48:29 |
| 7        | Sustermann    | Phillip    | m       | MGK10B   |             | 10    | 26802     | Kna-Ausbildungsbetrieb | Husterhausen | 01.09.2016 | 01.03.2023 | 05.06.2019 07:39:20 |
| 8        | Sustermann    | Leon       | m       | MGK10B   |             | 10    | 26802     | A.W-Ausbildungsbetrieb | Gusterhausen | 02.09.2019 | 28.02.2023 | 30.08.2019 17:17:40 |
| 9        | Sustermann    | Murad      | m       | MGK10B   |             | 10    | 26802     | Gea-Ausbildungsbetrieb | Ousterhausen | 01.09.2019 | 28.02.2023 | 05.06.2019 14:52:54 |
| 10       | Sustermann    | Stefan     | m       | MGK10B   |             | 10    | 26802     | Fri-Ausbildungsbetrieb | Husterhausen | 01.09.2019 | 28.02.2023 | 16.06.2019 18:13:42 |
| 11       | Sustermann    | Justin     | m       | MGK10B   |             | 10    | 26802     | Kna-Ausbildungsbetrieb | Husterhausen | 02.09.2019 | 01.03.2023 | 16.07.2019 16:25:14 |
| 12       | Tustermann    | Fynn       | m       | MGK10B   |             | 10    | 26802     | DGH-Ausbildungsbetrieb | Husterhausen | 01.10.2019 | 28.02.2023 | 17.09.2019 09:59:49 |
| 13       | Wustermann    | Alexander  | m       | MGK10B   |             | 10    | 26802     | Göb-Ausbildungsbetrieb | Husterhausen | 01.09.2019 | 28.02.2023 | 18.07.2019 09:55:48 |
| Änder    | ungen übern   | ehmen      | Excel e | rstellen | ?           |       |           |                        |              |            |            |                     |

zurück zur Übersicht

#### Zuordnungen entfernen in 3 Schritten:

- 1. Wählen Sie "Zuordnungen entfernen" aus. In der ersten Zeile der Tabelle.
- 2. Haken Sie die gewünschten Schüler an. In der Spalte "verschieben".
- 3. Speichern Sie mit Klick auf den Knopf "Änderungen übernehmen".

| uordnun | a entfernen 🧿 | IAO        | BOI     | COL      | Die Schüler | werder | in die gew | vählte Klasse verschobe | n:           |            |            |                     |
|---------|---------------|------------|---------|----------|-------------|--------|------------|-------------------------|--------------|------------|------------|---------------------|
| LfdNr   | Fam.Name      | Vorname    | Geschl. | Klasse   | verschieben | Jgst.  | Berufsnr.  | Firma                   | Betrieb Ort  | Ausb.Start | Ausb.Ende  | Antrag gestellt     |
| 1       | Bustermann    | Adrian     | m       | MGK10BB  |             | 10     | 26802      | Kna-Ausbildungsbetrieb  | Husterhausen | 02.09.2019 | 01.03.2023 | 04.09.2019 22:23:54 |
| 2       | Fustermann    | Daniel     | m       | MGK10B   |             | 10     | 26802      | Fri-Ausbildungsbetrieb  | Husterhausen | 01.09.2019 | 28.02.2023 | 13.06.2019 16:30:00 |
| 3       | Hustermann    | Said       | m       | MGK10BB  |             | 10     | 26708      | GEA-Ausbildungsbetrieb  | Ousterhausen | 01.09.2019 | 28.02.2023 | 02.04.2019 18:31:06 |
| 4       | Kustermann    | Sascha     | m       | MGK10BB  |             | 10     | 26708      | Kun-Ausbildungsbetrieb  | Husterhausen | 01.09.2019 | 28.02.2023 | 21.03.2019 16:42:54 |
| 5       | Rustermann    | Christian  | m       | MGK10B   |             | 10     | 26802      | GEA-Ausbildungsbetrieb  | Ousterhausen | 01.09.2019 | 28.02.2023 | 08.07.2019 15:32:18 |
| 6       | Sustermann    | Maximilian | m       | MGK10B   |             | 10     | 26708      | Kun-Ausbildungsbetrieb  | Husterhausen | 01.09.2019 | 28.02.2023 | 21.03.2019 16:48:29 |
| 7       | Sustermann    | Phillip    | m       | MGK10B   |             | 10     | 26802      | Kna-Ausbildungsbetrieb  | Husterhausen | 01.09.2016 | 01.03.2023 | 05.06.2019 07:39:20 |
| 8       | Sustermann    | Leon       | m       | MGK10B   |             | 10     | 26802      | A.W-Ausbildungsbetrieb  | Gusterhausen | 02.09.2019 | 28.02.2023 | 30.08.2019 17:17:40 |
| 9       | Sustermann    | Murad      | m       | MGK10B   |             | 10     | 26802      | Gea-Ausbildungsbetrieb  | Ousterhausen | 01.09.2019 | 28.02.2023 | 05.06.2019 14:52:54 |
| 10      | Sustermann    | Stefan     | m       | MGK10B   |             | 10     | 26802      | Fri-Ausbildungsbetrieb  | Husterhausen | 01.09.2019 | 28.02.2023 | 16.06.2019 18:13:42 |
| 11      | Sustermann    | Justin     | m       | MGK10B   |             | 10     | 26802      | Kna-Ausbildungsbetrieb  | Husterhausen | 02.09.2019 | 01.03.2023 | 16.07.2019 16:25:14 |
| 12      | Tustermann    | Fynn       | m       | MGK10B   |             | 10     | 26802      | DGH-Ausbildungsbetrieb  | Husterhausen | 01.10.2019 | 28.02.2023 | 17.09.2019 09:59:49 |
| 13      | Wustermann    | Alexander  | m       | MGK10B   |             | 10     | 26802      | Göb-Ausbildungsbetrieb  | Husterhausen | 01.09.2019 | 28.02.2023 | 18.07.2019 09:55:48 |
| Änder   | ungen überne  | ehmen      | Excel e | rstellen | ?           |        |            |                         |              |            |            |                     |

## Übernahme der Daten in Excel

Klicken Sie unterhalb der Tabelle auf den Knopf "Excel erstellen". Sie erhalten eine Excel-Datei mit allen wichtigen Informationen.

#### Historie der Bedienungsanleitung

Versionshistorie: Aktuelle Version 1.3

• 31.07.2023, Version 1.3

•

- Anpassung des Logos
   11.03.2022, Version 1.2
- - Anpassung der Screenshots zu der neuen Oberfläche